# 一、 准备工作

#### (\*)在条件允许下,一定要备份系统

因为换完主板后,需要重新设置 UUID 和 SN 等信息,而这些信息跟某些软件绑 定在一起,如果不更改的话,可能导致软件不可用等未知问题,所以在换主板前 先获取这些信息

1、 如果开机能进入到 Shell 下,可以进入 Shell 命令提示下,输入"info all"

301 302 Shell> info all 303 **304 SYSTEM INFORMATION** 305 306 Date/Time: Mar 23, 2014 13:46:20 (20:14:03:23:13:46:20) 307 Timezone: GMT+00:00 308 DST: Not Affected 309 310 Manufacturer: hp 311 Product Name: Integrity rx2800 i4 312 Product Number: AT101A 313 Original Product Number: AT101A 314 Serial Number: SGH325XW6C 315 UUID: F83D0198-FC87-11E2-A6F2-6BFD858A3FD3 316 Physical Serial Number: SGH325XW6C 317 Physical UUID: F83D0198-FC87-11E2-A6F2-6BFD858A3FD3 318 319 CPU INFORMATION 320 Socket 321 Active

2、 如果不能进入 Shell 下,可以在机器上找到 SN 的标签,在主板上找到 UUID,

如果都不行,打电话咨询 RC

*查看是否做了* RAID

在 Shell 下输入以下命令

- 516 Shell> devtree 517 Device Tree 518 Ctrl[03] MemoryMapped(0xB,0xFF160000,0xFFFFFFF) 519 Ctrl[04] MemoryMapped(0xB,0xFF000000,0xFF15FFFF) 520 Ctrl[69] PcieRoot(0x30304352) 521 Ctrl[97] PcieRoot(0x30304352)/Pci(0x0,0x0) 522 Ctrl[98] PcieRoot(0x30304352)/Pci(0x1,0x0) Ctrl[99] Smart Array P410i Controller 523 524 Ctrl[EB] PcieRoot(0x30304352)/Pci(0x1,0x0)/Pci(0x0,0x0)/Scsi(0x0,0x0) 525 Ctrl[ED] FAT File System 526 Ctrl[EE] PcieRoot(0x30304352)/Pci(0x1,0x0)/Pci(0x0,0x0)/Scsi(0x0,0x0)/HD(2,GPT,C0512AD2-EF4F-11E2-8000-D6217B60E588) 527 Ctrl[EF] FAT File System Ctrl[EB] PcieRoot(0x30304352)/Pci(0x1,0x0)/Pci(0x0,0x0)/Scsi(0x0,0x0) 528 Ctrl[ED] FAT File System 529 Ctrl[EE] PcieRoot(0x30304352)/Pci(0x1,0x0)/Pci(0x0,0x0)/Scsi(0x0,0x0)/HD(2,GPT,C0512AD2-EF4F-11E2-8000-D6217B60E588) 530 531 Ctrl[EF] FAT File System 532 Ctrl[EC] PcieRoot(0x30304352)/Pci(0x1,0x0)/Pci(0x0,0x0)/Ctrl(0x1) 533 Ctrl[9C] PcieRoot(0x30304352)/Pci(0x3,0x0) Ctrl[9D] PcieRoot(0x30304352)/Pci(0x5,0x0) 534 535 Ctrl[9E] PcieRoot(0x30304352)/Pci(0x6,0x0) 631 632 Shell> drvcfg 633 Configurable Components 634 Drv[BE] Ctrl[BC] Lang[eng] 635 Drv[C1] Ctrl[BF] Lang[eng]
- 636 Drv[C5] Ctrl[C3] Lang[eng]
- 637 Drv[C8] Ctrl[C6] Lang[eng]
- 638 Drv[9B] Ctrl[99] Lang[eng]

输入命令:Shell> drvcfg –s 9B 99, 会出现 RAID 配置界面

Option Rom Configuration for Arrays, version 3.50 Copyright 2009 Hewlett-Packard Development Company, L.P. Controller: HP Smart Array P410i

选择"View Logical Drive",回车,看到以下界面,说明做了 RAID

### 二、 更换主板

注意:

- 1、 更换主板一定要彻底断开电源 , 并且要戴静电手环 , 防止因为静电导致主板 DOA
- 2、 主板中有一块纽扣电池, 出厂的情况下, 电池和主板之间有一个塑料条, 需 要拔掉
- 3、 主板会附带一个 MP 卡的初始用户名和密码 ,第一次登录需要用到这个信息 ,
   登录成功后 , 在用户的同意下将它改成 Admin/Admin
- 4、 在主板更换完成后 , 在加电前 , 将主机的硬盘 , 拔出 , 设置好 RAID 后 , 再将 其放回原位

## 三、 相关操作

1、确定当前的模式是否是 RAID 模式,使用 saupdate.efi 工具 首先将 saupdate.efi 工具放到 U 盘中,然后在 Shell 中找到 U 盘的路径

```
329 Launching UEFI Shell.
330 UEFI Shell version 2.30 [2.0]
331 Current running mode 1.1.2
332 Device mapping table
333 fs0
          :Removable HardDisk - Alias hd41a0b blk0
          PcieRoot(0x30304352)/Pci(0x1A,0x7)/USB(0x0,0x0)/HD(1,MBR,0x26F326F2)
334
335 blk0 :Removable HardDisk - Alias hd41a0b fs0
336
          PcieRoot(0x30304352)/Pci(0x1A,0x7)/USB(0x0,0x0)/HD(1,MBR,0x26F326F2)
337 blk1 :BlockDevice - Alias (null)
          PcieRoot(0x30304352)/Pci(0x1F,0x2)/Sata(0x0,0x0)
338
339 blk2 :Removable BlockDevice - Alias (null)
          PcieRoot(0x30304352)/Pci(0x1A,0x7)/USB(0x0,0x0)
340
```

进入到 U 盘中,运行 saupdate.efi 工具

```
344
345 Shell> fs0:
346
347 fs0:\> ls
348 Directory of: fs0:\
349
350 07/29/10 03:30p
                                442,368 saupdate.efi
351
          1 File(s)
                     442,368 bytes
352
          0 Dir(s)
353
354
355 fs0:\> saupdate.efi get_mode all
356
357 The controller at 0:1:0:0 is in RAID mode
```

发现当前状态已是 RAID 模式,所以我们无需修改,如果不是,使用以下命令将

模式设置为 RAID 模式

saupdate.efi set\_mode 0:1:0:0 raid

2、 更新 UUID, SN 等相关信息

进入 MP,使用 sysset 命令修改,然后重启

10 [ilo9c8e9936e778] CM:hpiLO-> sysset 11 12 13 SYSSET 14 Current System Information Parameters: Manufacturer : HP 15 Product Name (prodname) : Uninitialized 16 17 Secondary Product Name : Integrity rx2800 i4 18 Product Number (prodnum) : Uninitialized 19 Secondary Product Number : AT101A 20 Serial number (serial) : Uninitialized 21 Secondary Serial Number : SGH325XW6C 22 UUID (uuid) : F83D0198-FC87-11E2-A6F2-6BFD858A3FD3 Secondary UUID 23 Product ID 24 : 0x811 25 26 27 28 Primary and secondary system parameters values do not match. 29 Copy secondary parameters to primary? (Y/[N]): y

### 选择"y"后,开始同步信息

28 Primary and secondary system parameters values do not match.
29 Copy secondary parameters to primary? (Y/[N]): y

30

31 -> Secondary system parameters values have been copied to primary

32 system parameters.

33

34 -> System Information parameters have been updated.

35

36 iLO MP needs to be reset in order for these changes to take effect 37

重启,输入命令"xd -r -nc"

最后,将硬盘放入原位,开始启动系统。